## MyChart - Explore My Visits

In MyChart, upcoming appointments and scheduled appointments can be viewed. In the "Visits" history sections, visit summaries and admission summaries can be viewed.

| Upcoming<br>Appointments                                                                                                    | Menu  Menu  More filter options                                                                                                    | Schedule an appointment    |
|----------------------------------------------------------------------------------------------------|----------------------------------------------------------------------------------------------------|----------------------------|
|                                                                                                    | Upcoming visits                                                                                                    |                            |
| <ol> <li>Open MyChart</li> <li>From the homepage, select the<br/>"Visits" tab.</li> </ol>                                                                                                    | NOV<br>15<br>Fri OStarts at 3:00 PM CST (15 minutes)<br>BMG Family Physician Group Collierville<br>400 Market Blvd<br>Suite 101<br>COLLERVILLE TN 38017<br>901-752-8963<br>▲ Get directions | Details                    |
| Future appointments can be viewed<br>in the "Upcoming Appointments"<br>feature. Select a scheduled<br>appointment to see information, such<br>as date, time and location of the visit,<br>pre-visit instructions if applicable,<br>and directions to the clinic. | Past visits<br>6 months ago<br>DEC Registration<br>19<br>2023<br>View visit details<br>View visit details                                                                                   | istration<br>visit details |

| Schedule an Appointment Start over                                                                                                    |                                                                             |                            |             |
|----------------------------------------------------------------------------------------------------|-----------------------------------------------------------------------------|----------------------------|-------------|
| <ul> <li>Providers Edit</li> <li>Bruce Tinsley Black</li> <li>Confirm the request details you are a</li> </ul>                                                                                                    | Reason for visit Edit<br>New Problem Visit<br>Primary Care<br>bout to send: | t Send appointment request | Poqueet on  |
| New Problem Visit with Bruce Tinsley Black     Preferred dates     Min DD/YYYY     Min Constrained     Ascheduler will review this request     Baptist Medical Group-Main Street Primary Care     Madion MS 39310-0309     00-465-385 |                                                                             |                            | Appointment |
|                                                                                                    | ***REQUIRED** Please add the reason for this     Comments     Send request  | disit                      |             |

- 1) Choose the provider, the reason for the visit, and preferred dates and times.
- 2) Enter comments regarding the reason for the appointment.
- 3) Within 3 business days, the clinic will contact the patient to verify an appointment date and time.

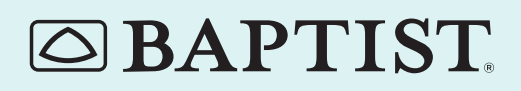

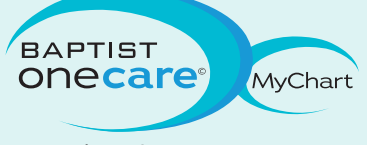

© All rights reserved. BMHCC. 2012. © 2013 Epic Systems Corporation. Used with permission.

baptistonecare.org

| <section-header><complex-block></complex-block></section-header>                                                                                                    | <ol> <li>Select a reason for the visit.</li> <li>Verify demographic and insurance<br/>information.</li> <li>Choose the appropriate clinic and the<br/>provider.</li> <li>Enter preferred dates and times for the<br/>appointment. Available appointment slots<br/>appear based on the preferences chosen.</li> <li>Choose an appointment from the list of<br/>available times.</li> </ol> |
|----------------------------------------------------------------------------------------------------|----------------------------------------------------------------------------------------------------|
| <ol> <li>Select an appointment and click "Cancel appointment</li> <li>Enter cancellation comments.</li> <li>Click "Confirm Cancellation"</li> <li>Office Visit with Immd Testnet         <ul> <li>Office Visit with Immd Testnet</li> <li>Starts at 12:00 PM CST (15 minutes)</li> <li>BMG Family Physicians Foundation Bartlett</li> <li>Starts 303</li> <li>Motion Comments</li> </ul> </li> </ol> | t."<br>Cancel<br>Appointments<br>echeck-In<br>Details                                                                                                    |
| X Cancel appointment                                                                                                    |                                                                                                    |
| Visit History                                                                                                    | BAPTIST  S  thment tetails  MAY Appointment I I Imma Testnet The Light Clinic 2024  tetails                                                                                                    |

MAR Appointment 15 Immd Testnet The Light Clinic

View visit details

- 1) View a summary of your past office visits.
- 2) A summary of a hospital visit can be viewed after being discharged from the hospital.

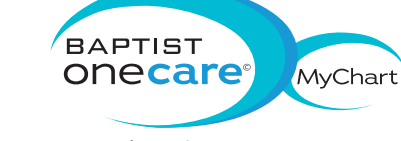

6 Immd Testnet Baptist Medical Group-Dogwood Primary Care

MAR Office Visit

View visit details

2024

© All rights reserved. BMHCC. 2012. © 2013 Epic Systems Corporation. Used with permission.

baptistonecare.org